## Outlook 2016 メール設定の変更 – ①

※ 設定済み「Outlook 2016メール」の設定変更のご案内です。
 お手元に「接続案内」と「お客様設定情報」をご用意ください。

- 1. Outlook を起動します。
- 2. 画面の左上にある

「ファイル」をクリックしてください。

- フォルダー 送受信 ファイル **т-**Г 表示 \_ ▶ クリーンアップ マ 新しい 新しい 削除 7-⊗迷惑メール ▼ カイブ メール アイテム・ 新規作成 削除 < ∨お気に入り 受信トレイ 送信済みアイテム
- アカウント情報の画面で、「アカウント設定」
  をクリックします。
  次に出てくる一覧の中の
  「プロファイルの管理」を選択します。
- 「このアプリがデバイスに変更を加える事を許可しますか?」には、
  「はい」を選択して下さい。

5. 「電子メールアカウント」を選択します。

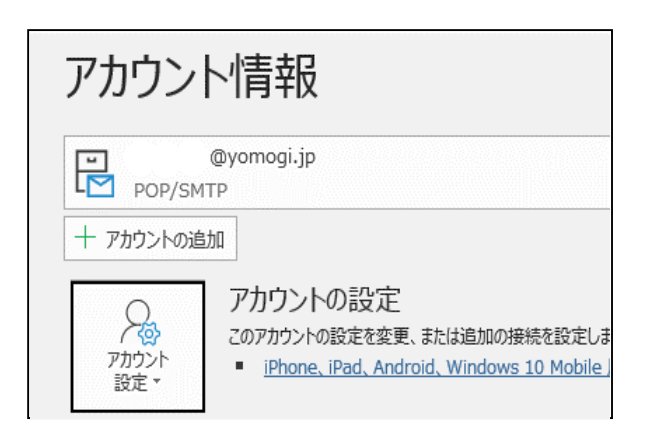

| Xール設定 - Outlook                                                 | ×              |
|-----------------------------------------------------------------|----------------|
| 電子メール アカウント                                                     |                |
| 電子メール アカウントとディレクトリを設定します。                                       | 電子メール アカウント(E) |
| データファイル                                                         |                |
| 電子メールメッセージとドキュメントを保存するために使用す<br>るファイルの設定を変更します。                 | データ ファイル(F)    |
| ว้อวะาน                                                         |                |
| 電子メール アカウントとデータ ファイルの複数のプロファイルを<br>設定します。通常は、1 つのプロファイルだけが必要です。 | プロファイルの表示(S)   |
|                                                                 |                |
|                                                                 | 閉じる(C)         |

Yomogi World Internet

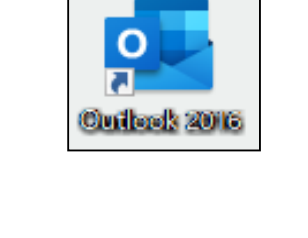

## Outlook 2016 メール設定の変更 – ②

「名前」の欄で、今回設定を変更する
 メールアドレスを選択し、
 「変更」をクリックします。

| 7/1/7/F |                                 |              |
|---------|---------------------------------|--------------|
| 電子      |                                 | L #222+01    |
| 1       | プリントを追加または削除できます。また、アカリン        | 「を選択し        |
|         |                                 |              |
| x-11    | データ ファイル RSS フィード SharePoint    | 1175 2       |
| 1. 10   | 7-777777 10 105 74-1 SharePoint | 1            |
| A 25    | 坩(N) 🕉 修復(P) 👰 亦重(A)            | <b>●</b> 印完に |
|         | ≥ ± (1) ~ 1512(1)               | A HOVELC     |
|         |                                 |              |
| 名前      |                                 |              |

- 7.名前:メール送信時、相手に通知される名前
  (漢字・カタカナ・アルファベット等 お好みのものに変更可能です。)
- 8.受信メールサーバー:「接続案内」に同じ
  送信メールサーバー:「接続案内」に同じ
- 9. 画面右下の「詳細設定」をクリックして下さい。

アカウントの変更 POP と IMAP のアカウント設定 お使いのアカウントのメール サーバーの設定を入力してください。 アカウント設定のテスト ユーザー情報 アカウントをテストして、入力内容が正しいかどうかを確認することをお勧め します。 名前(Y): 田中 太郎 電子メール アドレス(E): sample@yomogi.jp サーバー情報 アカウント設定のテスト(T) アカウントの種類(A): POP3 

 「次へ]をクリックしたらアカウント設定を自動的にテストする。
 (S)

 (S)

 受信メール サーバー(I): mail.yomogi.jp 送信メール サーバー (SMTP)(O): mail.yomogi.jp メール サーバーへのログオン情報 アカウント名(U): sample パスワード(P): \*\*\*\*\*\*\* ビパスワードを保存する(R) メールサーバーがセキュリティで保護されたパスワード認証 (SPA) に対応している場合には、チェックボックスをオンにしてください(Q) 詳細設定(M)... < 戻る(B) 次へ(N) > キャンセル ヘルプ

10.送信サーバー:587

設定されて下さい。

 11.配信:「サーバーにメッセージのコピーを置く」 のチェックを外します。 メールが一杯になり受信出来なくなる事 を防ぎます。
 ※スマートフォン等他の端末で同じメールを 受信したい場合は、ご都合に合わせて

| インターネット電子メール設定                                         | $\times$ |
|--------------------------------------------------------|----------|
| 全般 送信サーバー 詳細設定                                         |          |
| サーバーのポート番号                                             |          |
| 受信サーバー (POP3)(I): 110 標準設定(D)                          |          |
| 送信サーバー (SMTP)(O): 587                                  |          |
| 使用する暗号化接続の種類(C): なし 🗸                                  |          |
| サーバーのタイムアウト(T)<br>短い ■ 長い 1 分                          |          |
| 配信                                                     |          |
| ✓ サーバーにメッセージのコピーを置く(L)                                 |          |
| ビリーハーから前は9つ(K) 14 戸 ロ技  「前除済みアイテム」から前除されたら、サーバーから削除(M) |          |
|                                                        |          |
|                                                        |          |
|                                                        |          |
|                                                        |          |
|                                                        |          |
| OK キャンセノ                                               | IL       |

「OK」をクリックします。
 前の画面に戻ったら、画面右下の「次へ」をクリックして下さい。
 Microsoft Outlookからテストメールが届けば、完了です。

Yomogi World Internet